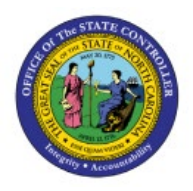

## DHHS Inventory Item Creation/Maintenance Job Aid

INV

**QUICK REFERENCE GUIDE INV-41** 

#### Purpose

The purpose of this Quick Reference Guide (**QRG**) is to provide step-by-step explanation of how to Create and Manage new items, Associate items to the 3000DHHSNI Non-Inventory Organization, Associate items to DHHS Non-Inventory SSP Organization, Associate DHHS items to Inventory Organizations, Associate existing items to additional DHHS Inventory Organizations, Associate DHHS items to an Organization when a Replenishment Source Organization is an Organization(warehouse), update MIN/MAX Value (Planning) and other attributes for the Inventory Organization in the North Carolina Financial System (**NCFS**).

This QRG is to be used in conjunction with Virtual Instructor-Led Training (VILT) **INV101: Inventory Agency Manager, INV102: Inventory Cost Accounting**, and **INV109: Inventory Item Maintenance** as well as **INV-08 QRG** and **INV-04 QRG** found here: <u>https://www.osc.nc.gov/training/ncfs-help-</u> <u>documents</u>

## Introduction and Overview

Inventory Item Management is the process of managing the items for use in a cycle of ordering, storing, selling, and restocking products. The Department of Health and Human Services (DHHS) will be responsible for adding and maintaining items in the item master. DHHS has a separate item class within the item master titled **DHHS ITEM CLASS**.

### **Create and Manage New Items**

To Create and manage new items in NCFS, please follow the steps below:

- 1. Navigate to the NCFS environment with this link: <u>https://osc.nc.gov/ncfslogin.</u>
- 2. Log in to the NCFS portal with your credentials to access the system.
- 3. On the Home page, click **Product Management** tab.
- 4. Click the **Product Information Management** app.

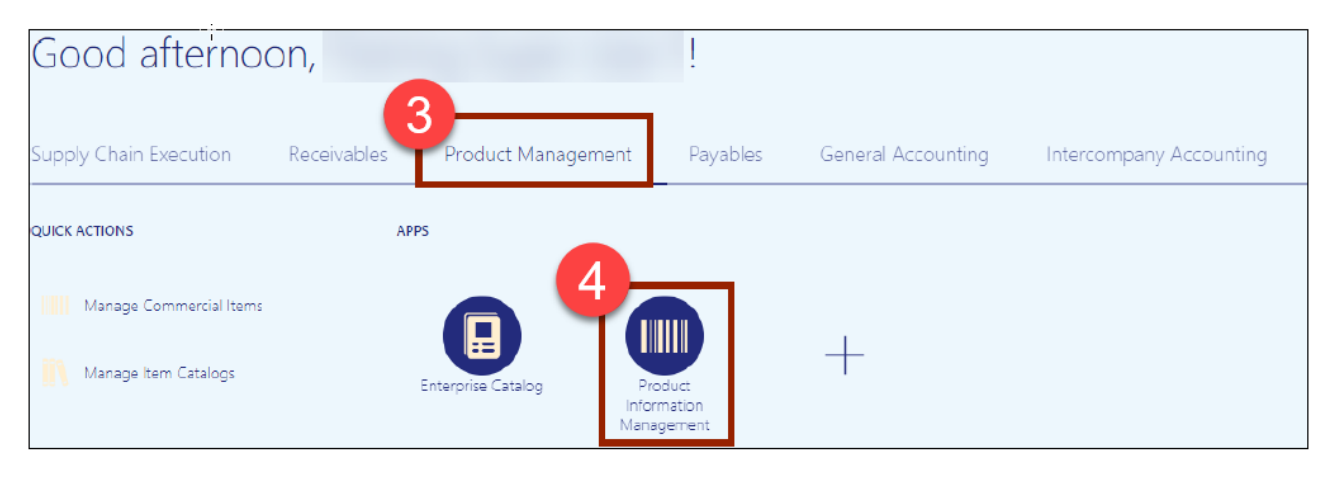

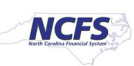

5. The Inventory Management Dashboard page will appear, click the **Tasks** Icon on the righthand side of screen and then click **Create Item**.

|                                  |                    | △ ☆               | ₽ <b>₽</b> □                 |
|----------------------------------|--------------------|-------------------|------------------------------|
| Product Information Management   |                    |                   |                              |
| Product Information Management ⑦ |                    |                   |                              |
| Time Interval Last 24 hours      |                    | (৩) গ             | <b>16</b>                    |
| Supplier Products                | Publication Status | Item Completeness |                              |
| All Statuses                     | Publication Status | 100% 🗸            | Q +                          |
| Z                                | Harra 0            |                   | Item Management              |
| No data available                | ROITS V            |                   | Create Item                  |
|                                  | Item Class 0       |                   | Manage Items                 |
| Import Batches                   |                    | <b>F</b>          | Browse Items                 |
| All Statuses 🕶                   | Catalogs 0         | No data available | Create Pack                  |
|                                  | Territor Destars   |                   | Create Item Structure        |
|                                  | Items 0            |                   | Manage Catalogs              |
|                                  |                    |                   | Manage Trading Partner Items |
|                                  |                    |                   |                              |

- 6. In the **Create Item** dialog box, provide values for the following fields:
  - i. Organization defaults to (ITEMMASTERORG).
  - ii. Create New radio button selected.
  - iii. Number of Items.
  - iv. Item Class (DHHS Item Class).
  - v. Template defaults to (DHHS Item Template) in Selected List.
- 7. Click **OK.**

| Create Item                            | ×                                        |
|----------------------------------------|------------------------------------------|
| 6 * Organization                       | ITEMMASTERORG                            |
|                                        | Create New      Create from Copy         |
| * Number of Items                      | 1                                        |
| * Item Class<br>Item Class Description | DHHS Item Class THHS Item Class          |
| Available List<br>Root Item Template   | 6<br>Selected List<br>DHHS Item Template |

- 8. New Item number is system generated as shown (for DHHS).
- 9. Enter Item Description (80 Character length).
- 10. Enter Item Long Description if needed (2000 Character length).

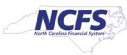

#### 11. Select the Primary Unit of Measure.

| Product Information Management Create Item ×                                             |                                                                                                    |                                                                           |                                                |
|------------------------------------------------------------------------------------------|----------------------------------------------------------------------------------------------------|---------------------------------------------------------------------------|------------------------------------------------|
| Create Item ②                                                                            |                                                                                                    |                                                                           | Social Actions - Save - Cancel                 |
| No items to display                                                                      | tem 300000000     Description DHHS Test Item Entry     tem Class     DHHS Item Class     DHHS Item Class     Completeness Score | Item Status<br>Lifecycle Phase<br>User Item Type<br>Pack Type<br>Revision | Active  Production  Production  Purchased Item |
| None 🕂                                                                                   | Created By P00815116                                                                                                    | Creation Date                                                             | 9/27/23 10:36 AM                               |
| Overview Specifications Structures Attachments Associations Relationships Categories Qua | Tong Description DHHS Test Item Entry Extended Description                                                                      | Å                                                                         |                                                |
| Mandatory Attributes Primary Unit of Measure EACH Unit of Measure ③                      |                                                                                                    |                                                                           |                                                |
| * Primary Unit of Measure EACH v                                                         | Defa                                                                                                    | aulting Control                                                           |                                                |
| Tracking Unit of Measure Primary                                                         | Positive De                                                                                                    | eviation Factor 0                                                         |                                                |
| Pricing Primary V<br>Conversions Both V                                                  | Negative De                                                                                                    | eviation Factor 0                                                         |                                                |
| Secondary Unit of Measure                                                                |                                                                                                    |                                                                           |                                                |
|                                                                                          |                                                                                                    |                                                                           |                                                |

#### 12. Click on Categories.

13. Click the Actions drop down and select Add Row.

| Product Information Management Create Item ×                                                 |                      |                                  |
|----------------------------------------------------------------------------------------------|----------------------|----------------------------------|
| Create Item ②                                                                                |                      | R⊴Social Actions ▼ Save ▼ Cancel |
| * h                                                                                          | m 300X000000         | Item Status Active 🗸             |
| * Descripti                                                                                  | DHHS Test Item Entry | Lifecycle Phase Production V     |
| Item Cla                                                                                     | 38 DHHS Item Class   | Useritem Type Purchased item V   |
| Approval Stat                                                                                | is Approved          | Pack Type 🗸                      |
| Completeness Sco                                                                             | re                   | Revision 0                       |
| None - Created                                                                               | By 🕫00815116         | Creation Date 9/27/23 10:36 AM   |
| Cverview Specifications Structures Attachments Associations Relationships Categories Quality |                      |                                  |
| 13 Actions View V Format V + X JB Er Freeze Wirap Catalogs All V Associations                | All 🗸                |                                  |
| Add Row Controlled At Category Category Code Hierarchy                                       | Description          | Start Date End Date              |
| Delete                                                                                       |                      |                                  |
| Export to Excel                                                                              |                      |                                  |

- 14. In the Catalog field, Select NC Catalog.
- 15. In the **Category** field, select the appropriate **UNSPSC Category Code** (Reference existing list of like items for UNSPSC Category Codes).

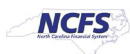

| Product Information Management Create Item ×                                                 |                             |                                                           |                           |
|----------------------------------------------------------------------------------------------|-----------------------------|-----------------------------------------------------------|---------------------------|
| Create Item ⑦                                                                                |                             | R Socia                                                   | I Actions ▼ Save ▼ Cancel |
|                                                                                              | * Item 300XXXXXX            | Item Status Active 🗸                                      |                           |
| * Descr<br>No items to display                                                               | iption DHHS Test Item Entry | Lifecycle Phase Production  User Item Type Purchased Item | ]                         |
| Item                                                                                         | Class DHHS Item Class       | Pack Type                                                 | <b>v</b>                  |
| Approval                                                                                     | itatus Approved             | Pavision 0                                                |                           |
| Completeness                                                                                 | Score                       | REVISION                                                  |                           |
| None 🕂                                                                                       | ed By 🔽 00815116            | Creation Date 3/5/24 11:01 AM                             |                           |
| Overview Specifications Structures Attachments Associations Relationships Categories Quality |                             |                                                           |                           |
| Actions 🔻 View 🔻 Format 👻 🕂 🗮 🐺 🔄 Freeze 📣 Wrap Catalogs All 🔍 Associatio                    | ns All 🗸                    |                                                           |                           |
| Catalog 14 Controlled At Category Category Code Hierarchy                                    | Description 16              |                                                           | Start Date End Date       |
| NC Catalog 🔹 Master Level 551015-Printed pul 🔻 551015 16 %                                   | 551015-Printed publications |                                                           | 3/5/24 🛱 m/d/yy 🛱         |

16. Category Code and Description will populate upon Category selection.

- 17. Click on **Specifications** tab, then click on **DHHS Additional Attributes**.
- 18. Enter the item Unit of Purchase (UOP), Conversion Factor, Stock Keeping Unit (SKU), and Conversion Class.

| Create Item ⑦                                                                                                    |                      | Cancel                          |
|----------------------------------------------------------------------------------------------------|----------------------|---------------------------------|
| * Item                                                                                                    | 300XXXXXXX           | Item Status Active 🗸            |
| * Description                                                                                                    | DHHS Test Item Entry | Lifecycle Phase Production ~    |
| Item Class                                                                                                    | DHHS Item Class      | User Item Type Purchased Item V |
| Approval Status                                                                                                    | Approved             | Pack Type 🗸                     |
| Completeness Score                                                                                                    |                      | Revision 0                      |
| None 🛨 Created By                                                                                                    | P00815116            | Creation Date 3/5/24 11:01 AM   |
| 17         Overview       Structures       Attachments       Associations       Relationships       Categories       Quality         Item       Item:       DHHS Additional Attributes         Additional Attributes       17       Item:       DHHS Additional Attributes         Item Revision       17       Item Revision       Item Revision |                      | 18                              |
| Additional Attributes Catalog STCK   I tem Organization Price Onten                                                                                                    |                      | Conversion Factor               |
| Manufacturing<br>Service Seasonal Item V<br>Inventory<br>Physical Attributes<br>Sales and Order Management<br>Planning<br>Purchasing                                                                                                    | 18<br>ACH            | Conversion Class INTRACLASS V   |

19. Click **Save.** 

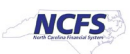

20. The new Item number will be displayed.

| Edit Item: 30011019 (ITEMMASTERORG) $\textcircled{O} = $\begin{tabular}{c} \begin{tabular}{c} & & \\ & \end{tabular} \\ & \end{tabular} \end{tabular}$ | 20                                                   |                                                                      |                                                                             | R Social Actions •                | Save 🔻 Cancel |
|----------------------------------------------------------------------------------------------------|------------------------------------------------------|----------------------------------------------------------------------|-----------------------------------------------------------------------------|-----------------------------------|---------------|
| No items to display                                                                                                    | tem<br>* Description<br>tem Class<br>Approval Status | 30011019<br>DHHS Test Item Entry<br>A<br>DHHS Item Class<br>Approved | Item Status<br>Lifecycle Phase<br><u>User Item Type</u><br><u>Pack Type</u> | Active  Production Purchased Item | v             |
| None 📲                                                                                                    | Completeness Score<br>Created By                     | <b>F</b> 00815116                                                    | Revision<br>Creation Date                                                   | 0<br>9/27/23 1:31 PM              |               |

If the new Item Creation requires a Intra/Inter Class UOM Conversion, pause at Step 18 above and email the new Item number, Unit of Purchase, Unit of Measure (SKU) and Conversion Factor to <u>NCFS@osc.nc.gov</u> for processing. Once the request is processed by OSC, the agency will be notified, then New Item Creation steps can be continued below.

## **3000DHHSNI Non-Inventory Organization Item Association**

To Associate a New Item to your 3000DHHSNI Non-Inventory Organization in NCFS, please follow the steps below:

| Product Information Management Create Item ×                                                 |                                     |                                                     |                                         |                        |           |                              |
|----------------------------------------------------------------------------------------------|-------------------------------------|-----------------------------------------------------|-----------------------------------------|------------------------|-----------|------------------------------|
| Edit Item: 30011019 (ITEMMASTERORG) ③ *                                                      |                                     |                                                     |                                         | 🌄 Social 😽             | Actions 🔻 | Save <b>•</b> <u>C</u> ancel |
| No litems to display                                                                         | Item<br>* Description<br>Item Class | 30011019<br>DHHS Test Item Entry<br>DHHS Item Class | ltem Str<br>Lifecycle Ph<br>User Item T | tus Active  Production |           | ~                            |
|                                                                                              | Approval Status                     | Approved                                            | Pack T                                  | (pe                    | ·         |                              |
| None                                                                                         | Completeness Score<br>Created By    | 700815116                                           | Revie                                   | ion 0                  |           |                              |
| Overview Specifications Structures Attachments Associations Relationships Categories Quality |                                     |                                                     |                                         |                        |           |                              |
| Formatted Description                                                                        | Long Description                    | DHHS Test Item Entry Extended De                    | scription                               |                        |           |                              |
| ▲ Unit of Measure ⑦                                                                          |                                     |                                                     |                                         |                        |           |                              |
| Primary Unit of Measure EACH                                                                 |                                     |                                                     | Defaulting Control                      |                        |           |                              |

1. Click on the Associations Tab for the newly created item.

2. Click the **Select and Add** Icon or Click the **Actions** drop down and **Select and Add** and a Popup window will appear to **Select and Add: Organizations.** 

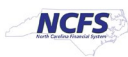

3. Enter the **3000DHHSNI** Non-Inventory Organization to Associate item to and Click the **Search** button.

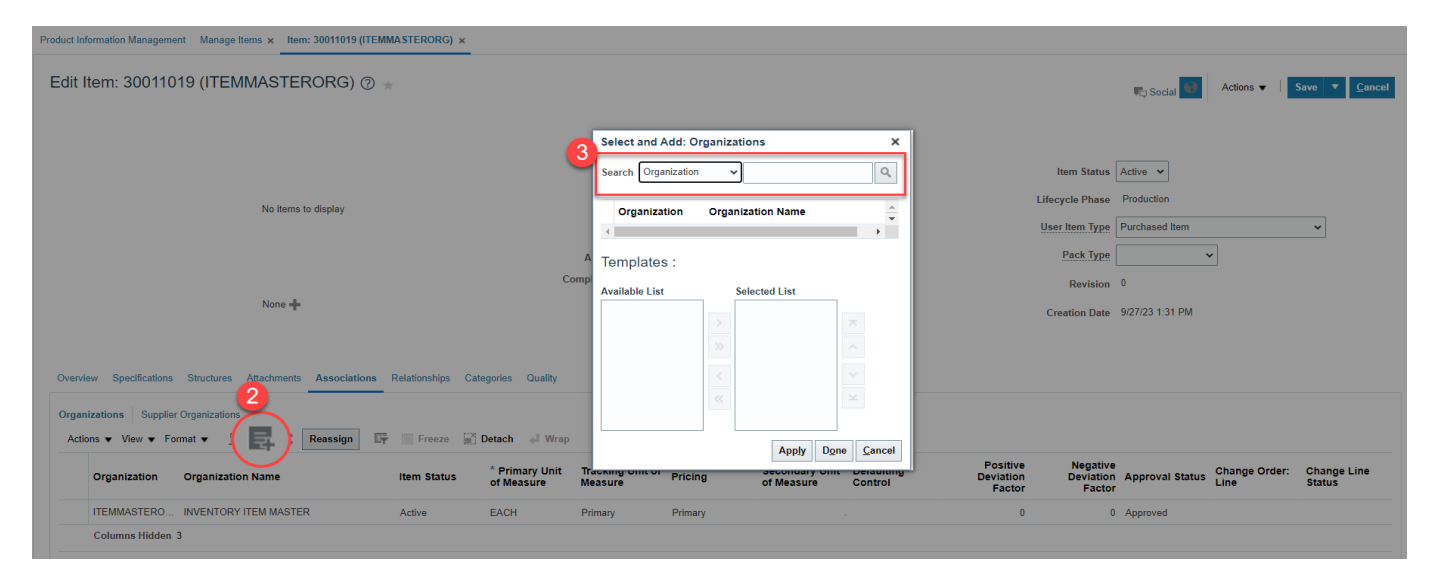

\*\*\*NOTE: Always Associate New Items to the Non-Inventory Organization 3000DHHSNI (3000-DHHS-NON-INVENTORY) first\*\*\*

- 4. Select the **Organization** and the **DHHS Item Template (ITEMMASTERORG)** will populate under **Available List.**
- 5. Click the Single Arrow to move this template to the Selected List.

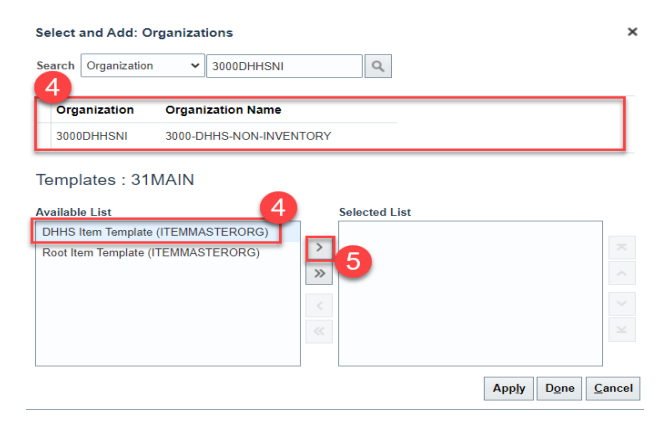

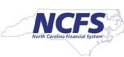

6. Click **Apply** and then **Done**.

| Search Organization V 3000DHHSNI Q Organization Organization Name 3000DHHSNI 3000-DHHS-NON-INVENTORY Templates : 3000DHHSNI Available List Root Item Template (ITEMMASTERORG) | Selec         | t and Add: O           | rganizations        |                   |            |                |          |      | ×       |
|----------------------------------------------------------------------------------------------------|---------------|------------------------|---------------------|-------------------|------------|----------------|----------|------|---------|
| Organization     Organization Name       3000DHHSNI     3000-DHHS-NON-INVENTORY   Templates : 3000DHHSNI<br>Available List<br>Root Item Template (ITEMMASTERORG)              | Searc         | Organization           | ✓ 3000DHHSNI        |                   | Q,         |                |          |      |         |
| 3000DHHSNI 3000-DHHS-NON-INVENTORY Templates : 3000DHHSNI Available List  Root Item Template (ITEMMASTERORG)                                                                  | 0             | ganization             | Organization Name   |                   |            |                |          |      |         |
| Templates : 3000DHHSNI Available List  Root Item Template (ITEMMASTERORG)                                                                                                    | 30            | 00DHHSNI               | 3000-DHHS-NON-INVEI | NTORY             |            |                |          |      |         |
| Root Item Template (ITEMMASTERORG)                                                                                                    | Tem<br>Availa | plates:300<br>ble List | DODHHSNI            |                   | Selected L | ist            |          |      |         |
|                                                                                                    | Root          | ltem Template (I       | TEMMASTERORG)       | ><br>>><br><<br>« | DHHS Ite   | m Template (IT | EMMASTER | ORG) | K < > ¥ |

- 7. The newly Associated DHHS Non-Inventory Organization will now appear under the item's **Associations** tab.
- 8. Click Save.

| Product Information Management Manage Items × Item: 30011019 (ITEM               | MASTERORG) ×                             |                                                    |                                      |                                              |                                         |                        |                       |                       |
|----------------------------------------------------------------------------------|------------------------------------------|----------------------------------------------------|--------------------------------------|----------------------------------------------|-----------------------------------------|------------------------|-----------------------|-----------------------|
| Edit Item: 30011019 (ITEMMASTERORG) ②                                            | k                                        |                                                    |                                      |                                              |                                         | 🌄 Social 😡             | Actions 8             | Save  Cancel          |
| D.<br>No items to display                                                        |                                          | Item * Description                                 | 30011019<br>DHHS Test Item Entry     |                                              | Item Status<br>Lifecycle Phase          | Active V<br>Production |                       |                       |
|                                                                                  | Co                                       | Item Class<br>Approval Status<br>ompleteness Score | DHHS Item Class<br>Approved          |                                              | User Item Type<br>Pack Type<br>Povision | Purchased Item         | •                     | ~                     |
| None 📲                                                                           |                                          | Created By                                         | <b>F</b> 00815116                    |                                              | Creation Date                           | 9/27/23 1:31 PM        |                       |                       |
| Overview Specifications Structures Attachments Associations                      | Relationships Categories Quality         |                                                    |                                      |                                              |                                         |                        |                       |                       |
| Organizations         Supplier Organizations           Actions ▼ View ▼ Format ▼ | 💮 Freeze 🔐 Detach 📣 Wrap                 |                                                    |                                      |                                              |                                         |                        |                       |                       |
| Organization Organization Name                                                   | Item Status * Primary Unit<br>of Measure | Tracking Unit of<br>Measure                        | Pricing Secondary Unit<br>of Measure | Defaulting Positive Deviation Control Factor | Negative<br>Deviation<br>Factor         | Approval Status        | Change Order:<br>Line | Change Line<br>Status |
| 3000DHHSNI 3000-DHHS-NON-INVENTORY                                               | Active EACH                              | Primary                                            | Primary                              |                                              | 0                                       | Approved               |                       |                       |
| ITEMMASTERO INVENTORY ITEM MASTER                                                | Active EACH                              | Primary                                            | Primary                              |                                              | 0                                       | Approved               |                       |                       |

**TIP:** When Selecting and Adding Organizations/Association to an Item, you can pull up a complete list of DHHS warehouses, 3000DHHSNI Non-Inventory Organization and SSP Non-Inventory Organizations using a numeric character and percentage sign **(3%)**.

This will allow you to select multiple Organizations for Item association at once by pressing the Control (Ctrl) key and clicking multiple Organizations. Note: The Organization Templates will not display, but the **DHHS Item Template (ITEMMASTERORG)** will be selected for all Organizations selected.

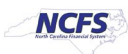

| Select and Add: Or  | rganizations ×                             |
|---------------------|--------------------------------------------|
| Search Organization | ✓ 3%                                       |
| Organization        | Organization Name                          |
|                     |                                            |
| 3100SSPDHHSNI       | 3100 DHHS SSP NON-INVENTORY                |
| 31MAIN              | BLACK MOUNTAIN MAIN                        |
|                     |                                            |
| 3200SSPDHHSNI       | 3200 DHHS SSP NON-INVENTORY                |
| 32MAIN              | JIRDC MAIN WAREHOUSE                       |
|                     |                                            |
|                     |                                            |
| 3400SSPDHHSNI       | 3400 DHHS SSP NON-INVENTORY                |
| 34MAIN              | MURDOCH MAIN WHSE                          |
|                     |                                            |
|                     |                                            |
| 3700SSPDHHSNI       | 3700 DHHS SSP NON-INVENTORY                |
| 37CENT              | BROUGHTON CENTRAL WH                       |
| 37FOOD              | BROUGHTON FOOD WHSE                        |
| 37MAIN              | BROUGHTON MAIN WHSE                        |
| 4                   | •                                          |
| Templates :         |                                            |
| Available List      | Selected List                              |
|                     |                                            |
|                     | >                                          |
|                     | >>                                         |
|                     | <                                          |
|                     | ~                                          |
|                     |                                            |
|                     | App <u>ly</u> D <u>o</u> ne <u>C</u> ancel |

## **DHHS Inventory Organization Association**

- 1. Repeat steps 1-8 to add additional DHHS Organization associations to the newly created item. See Example below\*\*\*
- 2. When Associating an Item to a DHHS Organization, you must also select the DHHS Non-Inventory SSP Organization as well. For an item in 31MAIN, 3100SSPDHHSNI organizations, in addition to 3000DHHSNI that was previously selected.
- 3. Click Apply and Done.

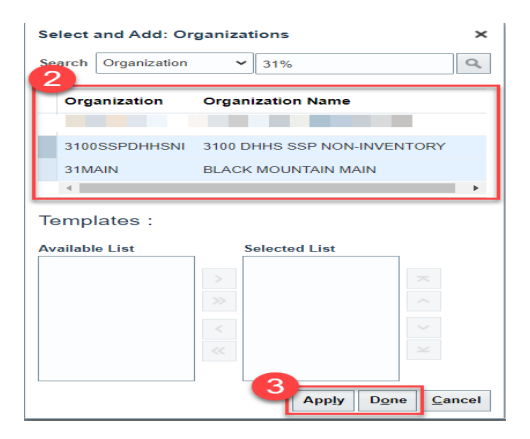

**4.** The newly Associated DHHS Inventory Organization and SSP Non-Inventory Organization will now appear under the item's **Associations** tab.

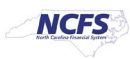

### 5. Click Save.

| ct information Manageme                                              | ent Manage Items x Item: 30011019 (ITEM)                                              | ASTERORG) ×     |                              |                             |                   |                                         |                          |                                 |                                 |                 | ß                     |                       |
|----------------------------------------------------------------------|---------------------------------------------------------------------------------------|-----------------|------------------------------|-----------------------------|-------------------|-----------------------------------------|--------------------------|---------------------------------|---------------------------------|-----------------|-----------------------|-----------------------|
| dit Item: 300110                                                     | 19 (ITEMMASTERORG) ⊘ 🤘                                                                |                 |                              |                             |                   |                                         |                          |                                 |                                 | 🏹 Social 😡      | Actions •             | Save Cance            |
|                                                                      |                                                                                       |                 |                              | ltem                        | 30011019          |                                         |                          |                                 | Item Status                     | ártiua 🖌        |                       |                       |
|                                                                      | No items to display                                                                   |                 |                              | * Description               | DHHS Test Item En | try                                     |                          | Life                            | cycle Phase                     | Production      |                       |                       |
|                                                                      |                                                                                       |                 |                              | Item Class                  | DHHS Item Class   | ~ ~ ~ ~ ~ ~ ~ ~ ~ ~ ~ ~ ~ ~ ~ ~ ~ ~ ~ ~ |                          | Use                             | er Item Type                    | Purchased Item  |                       | ~                     |
|                                                                      |                                                                                       |                 |                              | Approval Status             | Approved          |                                         |                          |                                 | Pack Type                       |                 | •                     |                       |
|                                                                      |                                                                                       |                 | Co                           | mpleteness Score            |                   |                                         |                          |                                 | Revision                        | 0               |                       |                       |
|                                                                      | None 🖷                                                                                |                 |                              | Created By                  | 00815116          |                                         |                          | c                               | reation Date                    | 9/27/23 1:31 PM |                       |                       |
| verview Specifications<br>Inganizations Supplie<br>Actions View V Fo | Structures Attachments Associations<br>rr Organizations<br>rrmat • 37 E 🗶 Reassign Er | Relationships C | ategories Quality            |                             |                   |                                         |                          |                                 |                                 |                 |                       |                       |
| Organization                                                         | Organization Name                                                                     | Item Status     | * Primary Unit<br>of Measure | Tracking Unit of<br>Measure | Pricing           | Secondary Uni<br>of Measure             | it Defaulting<br>Control | Positive<br>Deviation<br>Factor | Negative<br>Deviation<br>Factor | Approval Status | Change Order:<br>Line | Change Line<br>Status |
| ITEMMASTERO                                                          | INVENTORY ITEM MASTER                                                                 | Active          | EACH                         | Primary                     | Primary           |                                         |                          | 0                               | 0                               | Approved        |                       |                       |
| 3000DHHSNI                                                           | 3000-DHHS-NON-INVENTORY                                                               | Active          | EACH                         | Primary                     | Primary           |                                         |                          | 0                               | 0                               | Approved        |                       |                       |
| 3100SSPDHHSNI                                                        | 3100 DHHS SSP NON-INVENTORY                                                           | Active          | EACH                         | Primary                     | Primary           |                                         |                          | 0                               | 0                               | Approved        |                       |                       |
|                                                                      |                                                                                       |                 |                              |                             |                   |                                         |                          |                                 |                                 |                 |                       |                       |

## Adding Item to a Sub-Inventory Location within a Warehouse

- 1. Navigate to My Enterprise.
- 2. Select Setup and Maintenance.

|                              |                                      |                             |                                  |   | 습 ☆ ᄆ 🗘 🛚 🔊 |
|------------------------------|--------------------------------------|-----------------------------|----------------------------------|---|-------------|
| Good mo                      | rning, NATLYNN STEIN                 | N                           |                                  |   |             |
| My Enterprise                | Tools Others                         |                             |                                  |   |             |
| Available Festure            | S<br>Officings                       | New Features Feature Update | es Setup and<br>Maintenance<br>2 | + |             |
| Analytics<br>Cash Management | Infolets General Accounting Infolets | Plan to Produce Infolets O  | rder to Cash Infolets            |   |             |

- 3. Select Manufacturing and Supply Chain Materials Management.
- 4. Select Inventory Management.
- 5. Change the Show field drop down to "All Tasks".

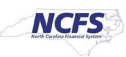

6. Select Manage Items Transaction Defaults.

|                                        |                              |                                                           |                   |               | א 🗳 רב           |
|----------------------------------------|------------------------------|-----------------------------------------------------------|-------------------|---------------|------------------|
| etup: Manufacturing and Supply Chain M | laterials Management 💌 ᇘ 🛛 3 |                                                           |                   |               | Actions <b>*</b> |
| Functional Areas                       | Change Feature Opt In        | Search Tasks                                              |                   |               |                  |
|                                        |                              | Inventory Management5                                     |                   |               |                  |
| * Financial Reporting Structures       | Shared                       | View 🔻 Format 👻 📰 Freeze 📰 Detach 🚽 Wrap Show All Tasks 💌 |                   |               |                  |
| " Organization Structures              | Shared                       | Task Help Scope                                           | Predecessor Tasks | Notes Actions |                  |
| * Customers                            | Shared 🔽                     |                                                           | 0                 |               | ^ E              |
| * Suppliers                            | Shared 🔽                     | Manage ABC Classes                                        | 0                 | 0             |                  |
| * Facilities                           | °o 🔽                         | Manage ABC Classification Sets                            | 0                 | 0             |                  |
| * Users and Security                   | Shurd C                      | Manage ABC Assignment Groups                              | 0                 | 0 💌           | - 10             |
| ocoro una occumy                       | Shareu                       | Manage Interorganization Parameters                       | 0                 | 0 💌           |                  |
| <sup>c</sup> Items                     | Shared 🔽                     | Manage Intersubinventory Parameters                       | 0                 | 0 💌           |                  |
| Carriers and Transit Times             |                              | Manage Account Aliases                                    | 0                 | 0 💌           |                  |
| * Catalogs                             | Shared 🔽                     | Manage Inventory Transaction Reasons                      | 0                 | 0 💌           |                  |
| Inventory Management                   |                              | Manage Item Transaction Defaults                          | 0                 | 0 🔽           |                  |
| Receiving                              | Shared                       | Manage Pick Slip Grouping Rules                           | 0                 | 0 💌           |                  |
| * Shipping                             | •                            | . Manane Picking Rules                                    | 0                 | 0 🔛           | *                |
| Receipt Accounting                     | Shared 😎                     |                                                           |                   |               |                  |
| * Cost Accounting                      |                              |                                                           |                   |               |                  |

- 7. Select the appropriate Inventory Organization.
- 8. Enter the Item number.
- 9. Click Search.
- 10. Click the +(plus) sign to add the Item to a Sub-Inventory.

|                                                                 |                                             |   |                                                   |                     | NS    |
|-----------------------------------------------------------------|---------------------------------------------|---|---------------------------------------------------|---------------------|-------|
| Manage Item Transaction Defaults (2)                            |                                             |   | Inventory Organization 31MAIN Change Organization | Save Save and Close | ancel |
| Search Item 3000015 Item Description Starts with  Item Keyword  | Default For  Subinventory Locator           | • |                                                   |                     |       |
| ✓ Search Results 10<br>Actions ▼ View ▼ + ▼ Edit Subinventory ▼ | • Change                                    |   |                                                   | Search F            | eset  |
| * Item Item Description                                         | * Default 🛆 🗢 * Subinventary Locator<br>For |   |                                                   |                     | ÷     |

- 11. Enter the item number in the item field.
- 12. The item description will populate.
- 13. Select "Receiving" from the Default For drop down list.
- 14. Select the appropriate Sub-inventory from the drop down list.

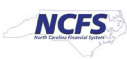

#### 15. Click Save and Close.

| <b>≡</b> ∠ <b>NCFS</b> |                                   |               |              |         |    |  |                        |        |                     |      | ☆₽               | Ĉ3     | NS             |
|------------------------|-----------------------------------|---------------|--------------|---------|----|--|------------------------|--------|---------------------|------|------------------|--------|----------------|
| Manage Item Tr         | ansaction Defaults ⑦              |               |              |         |    |  | Inventory Organization | 31MAIN | Change Organization | Save | <u>S</u> ave and | Close  | <u>C</u> ancel |
| ✓ Search               |                                   |               |              |         |    |  |                        |        |                     |      | 5                |        |                |
| Item                   | 3000015 Q                         |               | Default For  |         | ~  |  |                        |        |                     |      |                  |        |                |
| Item Description       | Starts with 🗸                     |               | Subinventory |         | •  |  |                        |        |                     |      |                  |        |                |
| Item Keyword           | 2                                 |               | Locator      |         | •  |  |                        |        |                     |      |                  |        |                |
|                        |                                   |               |              |         |    |  |                        |        |                     |      |                  | Search | Reset          |
| ▲ Search Result        | 3                                 |               |              |         |    |  |                        |        |                     |      |                  |        |                |
| Actions View V         | 🕂 🗶 Edit Subinventory 🗸           | ▼ Chi         | inge         |         |    |  |                        |        |                     |      |                  |        |                |
| 11<br>* Item           | Item Description                  | * Default 🔺 🗢 | Subinven     | Locator | 14 |  |                        |        |                     |      |                  |        |                |
| 2000015                | BANDAGE ELASTIC WRAD 6" X 5 YDS A | Pecaliting v  | -            |         |    |  |                        |        |                     |      |                  |        |                |
| 500015                 | 12                                | 10            | AA01         | _       |    |  |                        |        |                     |      |                  |        |                |
|                        | •                                 | 13            | AB01         | _       |    |  |                        |        |                     |      |                  |        |                |
|                        |                                   |               | AC01         |         |    |  |                        |        |                     |      |                  |        |                |
|                        |                                   |               | AD01         |         |    |  |                        |        |                     |      |                  |        |                |
|                        |                                   |               | AE01         |         |    |  |                        |        |                     |      |                  |        |                |
|                        |                                   |               | BA01         |         |    |  |                        |        |                     |      |                  |        |                |
|                        |                                   |               | BC01         |         |    |  |                        |        |                     |      |                  |        |                |
|                        |                                   |               | BD01         |         |    |  |                        |        |                     |      |                  |        |                |
|                        |                                   |               | CA01         |         |    |  |                        |        |                     |      |                  |        |                |
|                        |                                   |               | Search       |         |    |  |                        |        |                     |      |                  |        |                |

16. Navigate back to Inventory Management Functional Area and Select Manage Subinventories and Locators.

| Setup: Manafacturing and Supply Chain M | laterials Management 💌 ᇘ 🕐 |                                                |                 |                   |               | Actions <b>▼</b> |
|-----------------------------------------|----------------------------|------------------------------------------------|-----------------|-------------------|---------------|------------------|
| Functional Areas                        | Change Feature Opt In      | Search Tasks                                   | L.              |                   |               |                  |
| * Initial Users                         | Shared 💌 🔒                 | Inventory Management                           |                 |                   |               |                  |
| * Enterprise Profile                    | Shared 🔽                   | View 🔻 Format 👻 🧊 Freeze 🎬 Detach 🚽 Wrap S     | how All Tasks 🗸 |                   |               |                  |
| * Legal Structures                      | Shared 🔽                   | Task                                           | Help Scope      | Predecessor Tasks | Notes Actions |                  |
| * Financial Reporting Structures        | Shared 🔽                   | Manage Inventory Profile Options               |                 | 0                 | 0 🔽           | <u> </u>         |
| * Organization Structures               | Shared                     | Manage Inventory Lookups                       |                 | 0                 | 0 🔽           |                  |
| * Customers                             | Chand 🔽                    | Manage Inventory Value Sets                    |                 | 0                 | 0 🔽           |                  |
| * a                                     | Shared                     | Manage Inventory Descriptive Flexfields        |                 | 0                 | 0             |                  |
| ^ Suppliers                             | Shared                     | Manage Inventory Account Alias Key Flexfield   |                 | 0                 | 0 💌           |                  |
| * Facilities                            | °¢ 🔽                       | Manage Inventory Locator Key Flexfield         |                 | 0                 | 0 💌           |                  |
| * Users and Security                    | Shared 🔽                   | Manage Inventory Transaction Sources and Types |                 | 0                 | 0 💌           |                  |
| * Items                                 | Shared 💌                   | Manage Material Statuses                       |                 | 0                 | 0 🔽           |                  |
| Carriers and Transit Times              |                            | Manage Subinventories and Locators 16          |                 | 0                 | 0 💌           |                  |
| * Catalogs                              | Shared 💌                   | Manage ABC Classes                             |                 | 0                 | 0             | •                |
| Inventory Management                    |                            |                                                |                 |                   |               |                  |
| Receiving                               | Shared 💌                   |                                                |                 |                   |               |                  |

- 17. Select the appropriate Inventory Organization.
- 18. Enter appropriate search criteria if known or click the Search button to pull up all valid Subinventories.
- 19. Click on the appropriate Subinventory row.

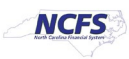

20. Click on Manage Item Subinventories button.

| Manage Subir     | nventories ⊘ |                |                  |                 | _                    |                           | 17       | nventory Organiza    | tion 31MAIN Ch           | ange Organization      | n D <u>o</u> ne                        |               |                       |              |                       |
|------------------|--------------|----------------|------------------|-----------------|----------------------|---------------------------|----------|----------------------|--------------------------|------------------------|----------------------------------------|---------------|-----------------------|--------------|-----------------------|
| Search           |              |                |                  |                 |                      |                           |          |                      |                          |                        |                                        |               |                       |              |                       |
| Subinventor      | ry Equals 🗸  |                |                  | Su              | ubinventory Type Eq  | uals 🗸                    | •        |                      |                          |                        |                                        |               |                       |              |                       |
| Descriptio       | en Equals 🗸  |                |                  |                 | Material Status      |                           |          | •                    |                          |                        |                                        |               |                       |              |                       |
| Locator Contro   | ol Equals 🗸  | *              |                  |                 |                      |                           |          |                      | 18                       |                        |                                        |               | 18<br>Search Reset    | Add Fields 🔻 | Reorder               |
| Search Results   |              |                | 20               |                 |                      |                           |          |                      |                          |                        |                                        |               |                       |              |                       |
| Actions ▼ View ▼ | + / 严        | Manage Item Si | ubinventories Ma | anage Locators  |                      |                           |          |                      |                          |                        |                                        |               |                       |              |                       |
| Subinventory     | Description  | Active         | Material Status  | Locator Control | Subinventory<br>Type | Additional<br>Information | End Date | Location             | Default Locato<br>Status | r Locator<br>Structure | Default<br>Replenishment<br>Count Type | Picking Order | Asset<br>subinventory | Depreciable  | Quar<br>track         |
| FC01             | MAIN WHSE A  | 9              | Active           | None            | Storage              |                           |          | 31MAIN-932 OLD US 70 | )                        | . Four-Segment L       | Order par                              | 10            | ~                     | _            | <ul> <li>*</li> </ul> |
| FD01             | MAIN WHSE A  | ۲              | Active           | None            | Storage              |                           |          | 31MAIN-932 OLD US 70 | )                        | . Four-Segment L       | Order par                              | 10            | <i>✓</i>              | _            | ~                     |
| FE01             | MAIN WHSE A  | ٢              | Active           | None            | Storage              |                           |          | 31MAIN-932 OLD US 7  | )                        | . Four-Segment L       | Order par                              | 10            | ~                     | _            | ~                     |
| FF01             | MAIN WHSE A  | 9              | Active           | None            | Storage              | 1                         |          | 31MAIN-932 OLD US 7  | )                        | . Four-Segment L       | Order par                              | 10            | ~                     | _            | ~                     |
| FG01             | MAIN WHSE A  | ٢              | Active           | None            | Storage              |                           |          | 31MAIN-932 OLD US 7  | )                        | . Four-Segment L       | Order par                              | 10            | v                     | _            | ~                     |
| FH01             | MAIN WHSE A  | 9              | Active           | None            | Storage              |                           |          | 31MAIN-932 OLD US 7  | )                        | Four-Segment L         | Order par                              | 10            | ~                     | _            | ~                     |
| FI01             | MAIN WHSE A  | ٢              | Active           | None            | Storage              |                           |          | 31MAIN-932 OLD US 7  | )                        | . Four-Segment L       | Order par                              | 10            | ~                     | _            | ~                     |
| GA01             | MAIN FREEZE  | 0              | Active           | None            | Storage              |                           |          | 31MAIN-932 OLD US 7  | )                        | Four-Segment L         | Order par                              | 10            | ~                     | _            | ~                     |
| GB01             | MAIN FREEZE  | ۲              | Active           | None            | Storage              |                           |          | 31MAIN-932 OLD US 7  | )                        | . Four-Segment L       | Order par                              | 10            | ~                     | _            | ~                     |
|                  |              |                |                  |                 |                      |                           |          |                      |                          |                        |                                        |               |                       |              |                       |

21. Click on Actions and select Add.

|                | FS S                |                                                 | △ ☆                   | 🏳 🗘 NS              |
|----------------|---------------------|-------------------------------------------------|-----------------------|---------------------|
| Manage Iter    | m Subinvento        | ies ()                                          |                       | Done                |
| ▲ Search       |                     |                                                 |                       |                     |
| Subinve        | ntory Equals        | ▼ FE01 Inventory Planning Method Equals ▼       |                       |                     |
| Item Descri    | ption Starts with 🗸 |                                                 |                       |                     |
|                |                     |                                                 | Search Reset Ac       | dd Fields 🔻 Reorder |
| Search Res     | ults                |                                                 |                       |                     |
| Actions 👻 View | • + />              | Manage Item Locators                            |                       |                     |
| Add            |                     | Item Description                                | Inventory<br>Planning | Additional          |
| Delete         | 21                  | DRESSING, TRANSPARENT, 4" X 4.75", 50/BOX       | Not planned           | -<br>-              |
| Export to Ex   | ccel                | BANDAGE, SELF-ADHERENT WRAP, 3", COBAN OR EQUIV | Not planned           | 5                   |
| Manage Iter    | m Locators          | TAPE, SURGICAL, PAPER, 1" X 10 YD               | Not planned           | ₽.                  |
| FE01           | 3002644             | TAPE, SURGICAL, CLOTH, 1" X 10 YD               | Not planned           | ₽                   |
| FE01           | 3002645             | TAPE, SURGICAL, CLOTH, 2" X 10 YD               | Not planned           | ₽                   |
| FE01           | 3003204             | BAND-AID, 1 <sup>+</sup> , OR EQUIV, 50/BOX     | Not planned           | Þ                   |
| FE01           | 3003268             | SUTURE REMOVAL KIT                              | Not planned           | ₽.                  |
| FE01           | 3000334             | TUBE, TRACHEOSTOMY, 6 CFS                       | Not planned           | 5                   |
| FE01           | <b>3000336</b>      | TUBING, OXYGEN, 7 FT                            | Not planned           | ₽.                  |
| FE01           | 3009422             | CUSHION EAR NASAL CANNULA                       | Not planned           |                     |
|                |                     |                                                 |                       |                     |

- 22. The Add Item to Subinventory window will appear.
- 23. The Subinventory will default with selection.
- 24. Enter the Item number in the Item field.
- 25. The Item Description will populate.

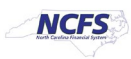

26. Click the Save and Close button.

| Add Item to Subinventory    | 22                          |                       |                              |                     |
|-----------------------------|-----------------------------|-----------------------|------------------------------|---------------------|
| 23 * Subinventory           | FE01                        | •                     | Lead Times in Days           |                     |
| 24 * Item                   | 3000015                     |                       | Preprocessing                |                     |
| 25 Item Description         | BANDAGE, ELASTIC WRAP, 6" X | ( 5 YDS, ACE OR EQUIV | Processing                   |                     |
| * Inventory Planning Method | Not planned                 |                       | Postprocessing               |                     |
| Minimum Quantity            |                             | EACH                  | Sourcing                     |                     |
| Maximum Quantity            |                             | EACH                  | Туре                         |                     |
| Fixed Lot Multiple          |                             |                       | Organization                 | <b>.</b>            |
| Minimum Order Quantity      |                             | EACH                  | Subinventory                 | •                   |
| Maximum Order Quantity      |                             | EACH                  |                              |                     |
| PAR Settings                |                             |                       | PAR Maximum Quantity         |                     |
| Replenishment Count Type    | ~                           |                       | PAR Level UOM                | v                   |
| PAR Level                   |                             |                       | Count Tolerance Percentage   |                     |
|                             |                             |                       | 2<br>Save and Create Another | 6<br>Save and Close |

27. The Item will now show associated with to the Subinventory selected.

#### 28. Click the Done button.

| ≡∠                               | NCFS          |                  |                                                 |                            |             |                                 | 🏳 🗘 🔊                     |
|----------------------------------|---------------|------------------|-------------------------------------------------|----------------------------|-------------|---------------------------------|---------------------------|
| Manag                            | ge Item S     | Subinventori     | es 🕐                                            |                            |             |                                 | Done                      |
| ▶ Se                             | arch          |                  |                                                 |                            |             |                                 | 28                        |
| 0                                | h Deeuli      | _                |                                                 |                            |             |                                 |                           |
| Searc                            | n Results     | 5                |                                                 |                            |             |                                 |                           |
| Actions                          | ▼ View ▼      | + / ×            | Manage Item Locators                            |                            |             |                                 |                           |
| Subi                             | nventory      | Item             | Item Description                                |                            |             | Inventory<br>Planning<br>Method | Additional<br>Information |
| FE01                             |               | 3000015          | BANDAGE, ELASTIC WRAP, 6" X 5 YDS, ACE OR EQUIV |                            |             | Not planned                     | 📮 <b>27</b> °             |
| FE01                             |               | 3002644          | TAPE, SURGICAL, CLOTH, 1" X 10 YD               |                            |             | Not planned                     | ą                         |
| FE01                             |               | 3002645          | TAPE, SURGICAL, CLOTH, 2" X 10 YD               |                            |             | Not planned                     | ą                         |
| FE01                             |               | 3003204          | BAND-AID, 1", OR EQUIV, 50/BOX                  |                            |             | Not planned                     |                           |
| FE01 73003268 SUTURE REMOVAL KIT |               |                  |                                                 |                            |             |                                 | 59<br>1                   |
| FE01                             |               | 3000013          | BANDAGE, ELASTIC WRAP, 3" X 5 YDS, ACE OR EQUIV |                            | Not planned | 5                               |                           |
| FE01                             |               | 3000014          | BANDAGE, ELASTIC WRAP, 4" X 5 YDS, ACE OR EQUIV |                            | Not planned | 5                               |                           |
| FE01                             |               | 3000018          | BAND-AID, 2", OR EQUIV, 50/BOX                  |                            |             | Not planned                     | 5 <b>7</b>                |
| FE01                             |               | 3000122          | GAUZE, NON-STERILE, 2" X 2", 200/PACK           |                            |             | Not planned                     | ₽                         |
| FE01                             |               | 3000124          | GAUZE, NON-STERILE, 3" X 3", 200/PACK           |                            |             | Not planned                     | - F                       |
| 30000                            | 15 FE         | 01 : Item Su     | binventory Details                              |                            |             |                                 |                           |
|                                  |               |                  | ,                                               | Maximum Quantity           |             |                                 |                           |
|                                  | Item Descri   | Intern 3000015   | ELASTIC WEAP 6" X 5 YDS ACE OR FOUNY            | Fixed Lot Multiple         |             |                                 |                           |
| Inventor                         | v Planning Me | athod Not planne | tenstic while, or x 5 tes, Ace on Equiv         | Minimum Order Quantity     |             |                                 |                           |
| inventor                         | Minimum Qu    | antity           | *                                               | Maximum Order Quantity     |             |                                 |                           |
|                                  |               |                  |                                                 | Sourcing                   |             |                                 |                           |
| Lead I                           | imes in D     | ays              |                                                 | Туре                       |             |                                 |                           |
|                                  | Pre           | eprocessing      |                                                 | Organization               |             |                                 |                           |
|                                  | Pos           | Processing       |                                                 | Subinventory               |             |                                 |                           |
| PARS                             | ottinge       | chronoppung      |                                                 |                            |             |                                 |                           |
| R                                | enlenishment  | Count Type       |                                                 | PAR Maximum Quantity       |             |                                 |                           |
|                                  | -protinent    | PAR Level        |                                                 | PAR Level UOM              |             |                                 |                           |
|                                  |               |                  |                                                 | Count Tolerance Percentage |             |                                 |                           |

NORTH CAROLINA OFFICE OF THE STATE CONTROLLER

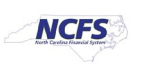

## Associate Existing Items to Additional DHHS Inventory Organization(s)

- 1. Navigate to **Product Information Management** tab.
- 2. Click the Task Menu Icon.
- 3. Select Mange items under Item Management.

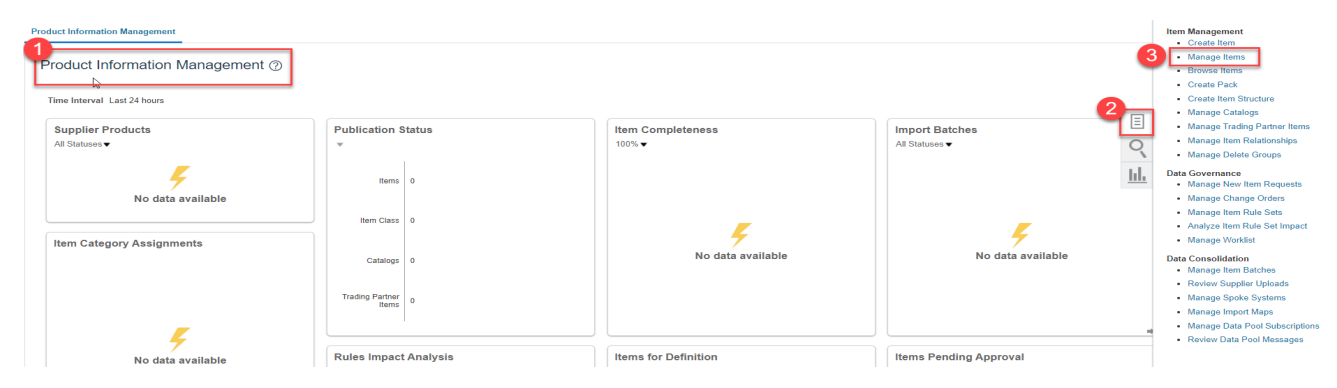

- 4. Select the DHHS Item Class.
- 5. Enter Item Number, Description or Keyword to search Item for updating.
- 6. Click the **Search** Button.

| Product Information Management Manage Items ×                                                            |                                              |                         |                                       |
|----------------------------------------------------------------------------------------------------|----------------------------------------------|-------------------------|---------------------------------------|
| Anage Items The Class                                                                                    |                                              |                         | Done Saved Search Application Default |
| tem Starts with      30011019     5     ** Keyword     5     ** Keyword     Starts with      Starts with |                                              |                         | 6<br>Search Reset Save Add Fields     |
| Actions 🔻 View 🔻 Format 👻 🕂 🏋 Compare 🖙 🔛 Detach 📣 Wrap 📋 Irr                                            | nage Show  Manage Item Mass Changes          |                         |                                       |
| Item Description                                                                                         | Approval Status Item Status Long Description | Item Class Organization | Image                                 |
| No search conducted.                                                                                     |                                              |                         |                                       |
| Columns Hidden 367                                                                                       |                                              |                         |                                       |

- 7. The DHHS item will populate and show a list of associated Organizations.
- 8. Click the Item number for the ITEMMASTERORG organization.

| Pro | duct Inf | mation Management Manage Items | ×                                      |                 |                 |                                 |                 |                   |                       |                       |
|-----|----------|--------------------------------|----------------------------------------|-----------------|-----------------|---------------------------------|-----------------|-------------------|-----------------------|-----------------------|
| Ν   | Лапа     | ge Items ⑦ DHHS Item Class     | •                                      |                 |                 |                                 |                 |                   |                       | Done                  |
| t   |          | Ivanced Search                 |                                        |                 |                 |                                 |                 |                   | Saved Search          | Application Default ~ |
|     | ⊿ Se     | arch Results                   |                                        |                 |                 |                                 |                 |                   |                       |                       |
|     | Actions  | 🔹 View 👻 Format 👻 🕂 🗶          | 💬 Compare 🕞 Detach 🚽 Wrap 🖹 Image Show | Manage Item Ma  | ass Changes 👻 😜 | )                               |                 |                   |                       |                       |
|     |          | Item                           | Description                            | Approval Status | item Status     | Long Description                | Item Class      | Organization      | Image                 |                       |
|     | 7        | 30011019                       | DHHS Test Rem Entry                    | Approved        | Active          | DHHS Test Item Entry Extended D | DHHS Item Class | 8<br>TEMMASTERORG | No Image<br>Available |                       |
|     | ÷        | 30011019                       | DHHS Test Rem Entry                    | Approved        | Active          | DHHS Test Item Entry Extended D | DHHS Item Class | 3000DHHSNI        | No Image<br>Available |                       |
|     | ÷        | 30011019                       | DHHS Teat Item Entry                   | Approved        | Active          | DHHS Test Item Entry Extended D | DHHS Item Class | 31MAIN            | No Image<br>Available |                       |
|     | Þ        | 30011019                       | DHHS Test Item Entry                   | Approved        | Active          | DHHS Test Item Entry Extended D | DHHS Item Class | 3100SSPDHHSNI     | No Image<br>Available |                       |

9. Click the Associations Tab.

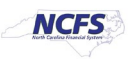

10. Click the Select and Add Icon or Click Actions and Select and Add.

| Product      | Product Information Management Manage Items x Item: 30011019 (ITEMMASTERORG) x |                                     |                     |                                   |                             |         |                            |                          |                                |                                |                 |                       |                       |
|--------------|--------------------------------------------------------------------------------|-------------------------------------|---------------------|-----------------------------------|-----------------------------|---------|----------------------------|--------------------------|--------------------------------|--------------------------------|-----------------|-----------------------|-----------------------|
| Edit         | Edit Item: 30011019 (ITEMMASTERORG) ② *                                        |                                     |                     |                                   |                             |         |                            |                          |                                |                                |                 | Actions 👻 🛛           | Save 💌 Cancel         |
| New 30011019 |                                                                                |                                     |                     |                                   |                             |         |                            |                          | Iten                           | n Status                       | Active 🗸        |                       |                       |
|              |                                                                                | * Description                       | DHHS Test Item Enti | y a                               | Lifecycle Phase             |         |                            | Production               |                                |                                |                 |                       |                       |
|              |                                                                                |                                     |                     | Item Class                        | DHHS Item Class             |         |                            | User Ite                 | em Type                        | Purchased Item                 |                 | ~                     |                       |
|              |                                                                                |                                     |                     | Approval Status                   | Approved                    |         |                            | Pa                       | ck Type                        |                                | ·               |                       |                       |
|              |                                                                                | mpleteness Score                    | Revision            |                                   |                             |         |                            | 0                        |                                |                                |                 |                       |                       |
|              | None Creat                                                                     |                                     |                     |                                   |                             |         |                            |                          | Creati                         | ion Date                       | 9/27/23 1:31 PM |                       |                       |
| Over<br>Orga | view Specifications<br>anizations Supplier<br>ations View V For                | Structures Attachments Associations | Relationships Cat   | agories Quality<br>Detach el Wrap |                             |         |                            |                          |                                |                                |                 |                       |                       |
| 10           | Export to Excel<br>Select and Add                                              | Organization Name                   | Item Status         | * Primary Unit<br>of Measure      | Tracking Unit of<br>Measure | Pricing | Secondary Un<br>of Measure | it Defaulting<br>Control | Positive Deviation D<br>Factor | Negative<br>eviation<br>Factor | Approval Status | Change Order:<br>Line | Change Line<br>Status |
| -            | Delete                                                                         | INVENTORY ITEM MASTER               | Active              | EACH                              | Primary                     | Primary |                            |                          | 0                              | 0                              | Approved        |                       |                       |
| _            | 3000DHHSNI                                                                     | 3000-DHHS-NON-INVENTORY             | Active              | EACH                              | Primary                     | Primary |                            |                          | 0                              | 0                              | Approved        |                       |                       |
|              | 3100SSPDHHSNI                                                                  | 3100 DHHS SSP NON-INVENTORY         | Active              | EACH                              | Primary                     | Primary |                            |                          | 0                              | 0                              | Approved        |                       |                       |
|              | 31MAIN                                                                         | BLACK MOUNTAIN MAIN                 | Active              | EACH                              | Primary                     | Primary |                            |                          | 0                              | 0                              | Approved        |                       |                       |

- 11. Select the DHHS Organization and corresponding DHHS SSP Non-Inventory Organization to associate the existing item too.
- 12. Click Apply and then Done.

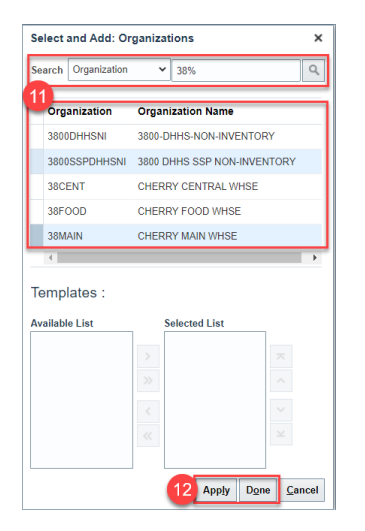

13. Click Save.

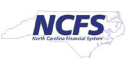

14. The new DHHS Organization and SSP Non-Inventory Organization Association is complete.

|                                                                                                    |                                                                                                    |                                                                          |                    |                                                                                            |                                                                                            |                          |                                                |                                                                 |                                                                                | 1 4                   |                       |
|----------------------------------------------------------------------------------------------------|----------------------------------------------------------------------------------------------------|--------------------------------------------------------------------------|--------------------|--------------------------------------------------------------------------------------------|--------------------------------------------------------------------------------------------|--------------------------|------------------------------------------------|-----------------------------------------------------------------|--------------------------------------------------------------------------------|-----------------------|-----------------------|
| tem: 300110                                                                                                  | 019 (ITEMMASTERORG) (                                                                                                    | 2 *                                                                      |                    |                                                                                            |                                                                                            |                          |                                                |                                                                 | 🌄 Social 😡                                                                     | Actions 👻             | Save 💌                |
|                                                                                                    |                                                                                                    |                                                                          |                    |                                                                                            | 2024/042                                                                                   |                          |                                                |                                                                 |                                                                                |                       |                       |
|                                                                                                    |                                                                                                    |                                                                          |                    | Iten                                                                                       | n 30011019                                                                                 |                          |                                                | Item Status                                                     | Active 🖌                                                                       |                       |                       |
|                                                                                                    | No items to display                                                                                                    |                                                                          |                    | * Description                                                                              | n DHHS Test Item Entry                                                                     | 4                        |                                                | Lifecycle Phase                                                 | Production                                                                     |                       |                       |
|                                                                                                    |                                                                                                    |                                                                          |                    | Item Class                                                                                 | A DHHS Item Class                                                                          |                          |                                                | User Item Type                                                  | Purchased Item                                                                 |                       | ~                     |
|                                                                                                    |                                                                                                    |                                                                          |                    | Approval Statu                                                                             | s Approved                                                                                 |                          |                                                | Pack Type                                                       |                                                                                | ~                     |                       |
|                                                                                                    |                                                                                                    |                                                                          |                    | Completeness Score                                                                         | e                                                                                          |                          |                                                | D                                                               |                                                                                |                       |                       |
|                                                                                                    |                                                                                                    |                                                                          |                    |                                                                                            |                                                                                            |                          |                                                | Revision                                                        | 1 0                                                                            |                       |                       |
|                                                                                                    | Nono III                                                                                                    |                                                                          |                    | Created B                                                                                  | v F00815116                                                                                |                          |                                                |                                                                 |                                                                                |                       |                       |
|                                                                                                    | None 🕂                                                                                                    |                                                                          |                    | Created B                                                                                  | y <sup>▶</sup> 00815116                                                                    |                          |                                                | Creation Date                                                   | 9/27/23 1:31 PM                                                                |                       |                       |
| ew Specifications<br>izations Supplier<br>ons View + Fo<br>Organization                                      | None +           o         Structures         Attachments         Association           orranizations         ormat → □□ ■ ★ ■ Reassign         Organization Name                                                                                                    | ns Relationships                                                         | Categories Quality | Created By<br>ap<br>Tracking Unit of<br>Measure                                            | y Positifie<br>Pricing Secondary Ur<br>of Measure                                          | it Defaulting<br>Control | Positive<br>Deviation<br>Factor                | Creation Date<br>Negative<br>Deviation<br>Factor                | <ul> <li>9/27/23 1:31 PM</li> <li>Approval Status</li> </ul>                   | Change Order:<br>Line | Change Line<br>Status |
| ew Specifications<br>izations Supplier<br>organization<br>38MAIN                                             | Nons +<br>Nons +<br>Structures Attachments Association<br>or Organizations<br>organization Name<br>CHERRY MAIN WHSE                                                                                                    | ns Relationships                                                         | Categories Quality | ap<br>Tracking Unit of<br>Primary                                                          | y PD0815116<br>Pricing Secondary Ur<br>Primary                                             | it Defaulting<br>Control | Positive<br>Deviation<br>Factor                | Creation Date<br>Negative<br>Deviation<br>Factor                | <ul> <li>9/27/23 1:31 PM</li> <li>Approval Status</li> <li>Approved</li> </ul> | Change Order:<br>Line | Change Line<br>Status |
| w Specifications<br>izations Supplied<br>ons View Fo<br>Organization<br>38MAIN<br>3800SSPDHHSNI              | Nons+           Nons+           Structures         Attachments         Association           or Organizations         mmm         Reassign           Organization Name         CREERY MAIN WHSE         1000 DHHS SSP NON-INVENTORY                                                                                                    | Relationships                                                            | Categories Quality | Created By<br>ap<br>Tracking Unit of<br>Measure<br>Primary<br>Primary                      | Pricing Secondary Ur<br>of Measure<br>Primary<br>Primary                                   | it Defaulting<br>Control | Positive<br>Deviation<br>Factor<br>0<br>0      | Creation Date<br>Negative<br>Deviation<br>Factor<br>0<br>0      | Approval Status Approved Approved                                              | Change Order:<br>Line | Change Line<br>Status |
| w Specifications<br>izations Supplied<br>organization<br>38MAIN<br>3800SSPDHHSNI<br>ITEMMASTERO              | None+           a Structures         Attachments         Association           ar Organizations         organization         Reessign           Organization Name         CHERRY MAIN WHSE         CHERRY MAIN WHSE           CHERRY MAIN WHSE         13000 DHIS SSP NON-INVENTORY         13000 DHIS SSP NON-INVENTORY           INVENTORY UTEM MASTER         INVENTORY UTEM MASTER         INVENTORY UTEM MASTER                                                                                                    | Relationships                                                            | Categories Quality | Created By<br>Tracking Unit of<br>Measure<br>Primary<br>Primary                            | y PB0815116 Pricing Secondary Ur<br>of Measure Primary Primary Primary                     | it Defaulting<br>Control | Positive<br>Deviation<br>Factor<br>0<br>0<br>0 | Creation Date<br>Negative<br>Deviation<br>Factor<br>0<br>0<br>0 | Approval Status Approved Approved                                              | Change Order:<br>Line | Change Line<br>Status |
| ew Specifications<br>Izations Supplier<br>organization<br>38MAIN<br>3800SSPDH5NI<br>TEMMASTERO<br>3000DHH5NI | None +     None +     None + | Relationships  Relationships  Freeze  Rem Status  Active  Active  Active | Categories Quality | Created B<br>ap<br>Tracking Unit of<br>Measure<br>Primary<br>Primary<br>Primary<br>Primary | Pricing     Secondary Ur<br>of Measure       Primary     Primary       Primary     Primary | it Defaulting<br>Control | Positive<br>Deviation<br>Pactor<br>0<br>0<br>0 | Creation Date<br>Negative<br>Deviation<br>Factor<br>0<br>0<br>0 | Approval Status Approved Approved Approved Approved Approved                   | Change Order:<br>Line | Change Line<br>Status |

# Associate DHHS items to an Organization when the Replenishment Source is an Organization (Warehouse)

In some cases, your DHHS warehouse(s) may order inventory items from another DHHS warehouse. The Source Replenishment Type will need to be updated to Organization and an Organization will need to be selected. Follow the below steps to set up this relationship.

Follow steps 1-14 for associating an item to an organization.

- 1. Click on Specifications and then Planning.
- 2. Set Inventory Planning Method to Min-Max Planning.
- 3. Enter Minimum and Maximum quantities.
- 4. Enter Maximum Order Quantity.
- 5. Under Source enter Replenishment Type as Organization.
- 6. Under Organization field select the Source Organization from the drop down.
- 7. Under Order Modifiers, enter "1" as the Fixed Lot Size Multiplier.

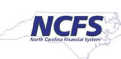

| 8. Click Save.                                                                                                    | Centerprov<br>Approved States Approved<br>Completeness Score<br>Created By P0015116 | Lifecycle Phase Products<br>Liser have Type<br>Pack Type<br>Revision 0 |
|----------------------------------------------------------------------------------------------------|-------------------------------------------------------------------------------------|------------------------------------------------------------------------|
| 2         Overview         Specifications         Structures         Attachments         Associations         Relationships         Categories         Qualit           Item         Item Organization:         Planning           Transactional Attributes         I General Planning         O           DHHS Additional Attributes         3 Inventory Planning Method         Min-max planning         V | r<br>r                                                                              | Creation Date 10/2/23 8 32 AM                                          |
| Additional Attributes Make or Buy V                                                                                                    | Subcontracting Com                                                                  | ponent v                                                               |
| Min-Max Quantity  Min-Max Quantity  Manufacturing Service Inventory Cost Sales and Order Management Planning Purchasing Carrying Percentage                                                                                                    | Order Quantity                                                                      | nimum 10<br>It Type Organization v<br>ization CRH MAIN WHSE            |
| Safety Stock Safety Stock Planning Method Not Planned                                                                                                    | Subinv<br>Order Modifiers<br>Fixed Order Q                                          | entory<br>CRH MAIN WHSE 39MAIN<br>CRH MAIN WHSE 39MAIN<br>Search       |
| Days of Cover                                                                                                    | 8 Fixed Lot Size Mu                                                                 | ltiplier 1                                                             |

## DHHS Min/Max Value (Planning) and Updating Other Attributes

Note: Min/Max Value (Planning) is not required for 3000DHHSNI and any of the DHHS SSP Non-Inventory Organizations\*\*\*

- 1. Navigate to the Product Management Tab.
- 2. Select Product Information Management.

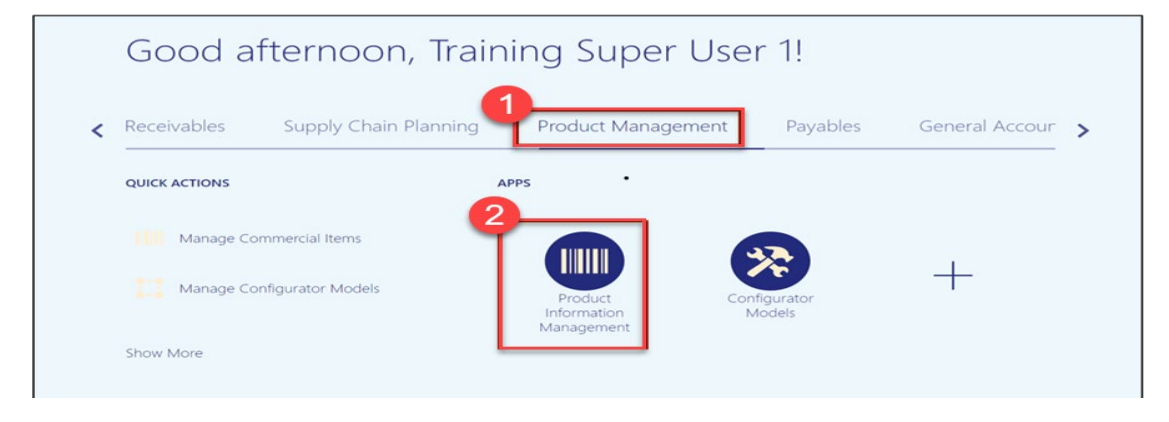

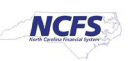

- Product Information Management Item Management Create Item Manage Items Product Information Management (?) Create Pack Create Item Structure Time Interval Last 24 hours Manage Catalogs Manage Trading Partner Items Supplier Products Import Batches Publication Status Item Completeness Manage Item Relationships All Statuses **v** 100% 🔻 All Statuses 🔻 Manage Delete Groups Data Governance Ļ Items 0 Manage New Item Requests No data available Manage Change Orders Manage Item Rule Sets Item Class 0 Analyze Item Rule Set Impact Ļ Ļ Manage Worklist Item Category Assignments No data available No data available Data Consolidation Catalogs 0 Manage Item Batches Review Supplier Uploads Trading Partner Manage Spoke Systems Manage Import Maps Manage Data Pool Subscriptions Ļ Review Data Pool Messages Dulas Impact Analysis Itoma for Definition Home Dending Approval
- 3. Click on the Tasks Icon and Select Manage Items.

- 4. Under the Advanced Search, enter Item, Description, or Keyword.
- 5. Click Search.

| Product Information Management Ma                                                                | anage Items 🗙 |                                         |                         |                         |                   |                       |
|--------------------------------------------------------------------------------------------------|---------------|-----------------------------------------|-------------------------|-------------------------|-------------------|-----------------------|
| Manage Items 🕐 DHH                                                                               | IS Item Class | ]                                       |                         |                         |                   | Done                  |
| Advanced Search                                                                                  |               |                                         |                         |                         | Saved Search      | Application Default 🗸 |
| ** trem Starts with<br>** Description Starts with<br>A Search Results<br>Actions View V Format V | 30011019      | th angle Image Show Manage Item Mass Cl | anges 🔻 👌               |                         | 5<br>Search Reset | Save Add Fields       |
| Item                                                                                             | Description   | Approval Status Iten                    | Status Long Description | Item Class Organization | n Image           |                       |
| No search conducted.<br>Columns Hidden 367                                                       |               |                                         |                         |                         |                   |                       |
| Columna Hudden 307                                                                               |               |                                         |                         |                         |                   |                       |
|                                                                                                  |               |                                         |                         |                         |                   |                       |

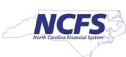

6. Click on the Item for the DHHS Organization to update Min/Max Value.

| Prod | luct Info | rmation Management Manage Items | ×                                      |                                    |                 |                                 |                 |               |                       |                           |
|------|-----------|---------------------------------|----------------------------------------|------------------------------------|-----------------|---------------------------------|-----------------|---------------|-----------------------|---------------------------|
| N    | lana      | ge Items ⑦ DHHS Item Class      | 5 🗸                                    |                                    |                 |                                 |                 |               |                       | Done                      |
|      | ▶ Ac      | vanced Search                   |                                        |                                    |                 |                                 |                 |               | Saved Sea             | rch Application Default 🗸 |
| -    | r Sea     | arch Results                    |                                        | _                                  |                 |                                 |                 |               |                       |                           |
| _    | Actions   | ▼ View ▼ Format ▼ + ×           | Compare 🛱 🛱 Detach 🚽 Wrap 🖹 Image Show | <ul> <li>Manage Item Ma</li> </ul> | ass Changes 🔻 🕇 | )                               |                 |               |                       |                           |
|      |           | Item                            | Description                            | Approval Status                    | Item Status     | Long Description                | Item Class      | Organization  | Image                 |                           |
|      | Þ         | 30011019                        | DHHS Test Item Entry                   | Approved                           | Active          | DHHS Test Item Entry Extended D | DHHS Item Class | ITEMMASTERORG | No Image<br>Available |                           |
|      | Þ         | 30011019                        | DHHS Test Item Entry                   | Approved                           | Active          | DHHS Test Item Entry Extended D | DHHS Item Class | 3000DHHSNI    | No Image<br>Available |                           |
|      | Þ         | 30011019                        | DHHS Test Item Entry                   | Approved                           | Active          | DHHS Test Item Entry Extended D | DHHS Item Class | 31MAIN        | No Image<br>Available |                           |
|      | 6         | 30011019                        | DHHS Test Item Entry                   | Approved                           | Active          | DHHS Test Item Entry Extended D | DHHS Item Class | 38MAIN        | No Image<br>Available |                           |

### 7. Click Specifications and then Click Planning under Item Organization.

| Edit Item: 30011019 (38MAIN) ② *                           |                                     |                           | Roscial 😣 | Actions 🔻 | Save <b>T</b> <u>C</u> ancel |
|------------------------------------------------------------|-------------------------------------|---------------------------|-----------|-----------|------------------------------|
| Overview Specifications Structures Attachments Association | ns Relationships Categories Quality |                           |           |           |                              |
| Item Organization: Pla<br>Transactional Attributes         | anning                              |                           |           |           |                              |
| Additional Attributes Additional Planning                  | 0                                   |                           |           |           |                              |
| DHHS Additional Attributes Inventory Plann                 | ning Method Not planned ~           | Planner                   |           |           |                              |
| ✓ Item Revision                                            | Make or Buy 🗸                       | Subcontracting Component  |           |           |                              |
| Additional Attributes<br>Min-Max Quantity                  |                                     | Order Quantity            |           |           |                              |
| ▲ Item Organization                                        | Minimum                             | Minimum                   |           |           |                              |
| Manufacturing                                              |                                     | Million .                 |           |           |                              |
| Service<br>Inventory                                       | Maximum                             | Maximum                   | 5         |           |                              |
| Physical Attributes Cost                                   |                                     | Source                    |           |           |                              |
| Sales and Order Management<br>Planning                     | Order                               | Replenishment Type        | ~         |           |                              |
| Purchasing Carrying                                        | Percentage                          | Organization              |           | *         |                              |
|                                                            |                                     | Subinventory              |           | Ŧ         |                              |
| Safety Stock                                               |                                     | Order Modifiers           |           |           |                              |
| Safety Stock Plann                                         | ning Method Not Planned V           | Fixed Order Quantity      |           |           |                              |
| Den                                                        | nand Period                         | Fixed Days Supply         |           |           |                              |
| Da                                                         | avs of Cover                        | Fixed Lot Size Multiplier |           |           |                              |
| Supplier Managed                                           |                                     |                           |           |           |                              |
| Supplier Managed                                           |                                     |                           |           |           |                              |
| Release Authorizatio                                       | on Required Customer ~              | Consigned                 | No 🗸      |           |                              |
| Automatically                                              | Expire ASN No v                     |                           |           |           |                              |

- 8. Under General Planning enter the Inventory Planning Method as "Min-max planning".
- 9. Under Min-Max Quantity enter the Minimum and Maximum quantities.
- 10. Under Order Quantity enter the Maximum quantity.
- 11. Under Source enter the Replenishment Type as "Supplier".
- 12. Under Order Modifiers enter the Fixed Lot Size Multiplier as "1".

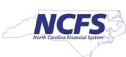

#### 13. Click Save.

| Edit Item: 30011019 (3                                                                                                    | 88MAIN) @ *                                                                                                    |          | Creation that indicate a constant of the indicate a constant of the indicat | Cancel |
|----------------------------------------------------------------------------------------------------|----------------------------------------------------------------------------------------------------|----------|----------------------------------------------------------------------------------------------------|--------|
| Overview Specifications Structure International Attributes Additional Attributes DHHS Additional Attributes                                 | ctures Attachments Associations Relationships Categories Item Organization: Planning General Planning ⑦ Inventory Planning Mthe-max planning | Quality  | Planner                                                                                                    |        |
| Item Revision Additional Attributes                                                                                                    | Make or Buy Buy ~                                                                                                    |          | Subcontracting Component                                                                                                    |        |
| ▲ Item Organization<br>Manufacturing<br>Service<br>Inventory<br>Physical Atthobutes<br>Sales and Order Management<br>Planning<br>Purchasing | Min-Max Quantity 9 Minimum 1 Maximum 10 Cost Order Carrying Percentage                                                                       |          | Order Quantity                                                                                                    |        |
|                                                                                                    | Safety Stock                                                                                                    |          | Order Modifiers                                                                                                    |        |
|                                                                                                    | Safety Stock Planning Method Not Planned Demand Period Days of Cover                                                                         | <b>~</b> | Fixed Order Quantity Fixed Days Supply Fixed Lot Size Multiplier 1                                                                                                    |        |
|                                                                                                    | Supplier Managed Release Authorization Required Customer   Automatically Expire ASN No                                                       |          | Consigned No 🗸                                                                                                    |        |

## **Updating Attributes for DHHS Non-Inventory Organizations**

Note: This process is only for 3000DHHSNI and any of the DHHS SSP Non-Inventory Organizations\*\*\*

\*\*\*The majority of Attributes will default per the DHHS Item Template, below are the only Attributes that MUST be updated\*\*\*

- 1. Click on the **Specifications** tab for the selected Item and Non-Inventory Organization.
- 2. Click on the **Manufacturing** tab.
- 3. Under the Costing section update the Inventory Asset Value to "NO".
- 4. A Warning Pop-up window will appear, Click OK.

| Warning                                                                                                    | ×           |
|----------------------------------------------------------------------------------------------------|-------------|
| ▲ Warning<br>The inventory transactions will be costed with the expense cost profile becaus<br>the inventory asset was changed from Yes to No. (EGP-2776145)<br>Details- The inventory asset attribute was changed from Yes to No. Transfer th<br>pending transactions to costing by running the Inventory to Costing schedule<br>process to avoid reconciliation issues because earlier transactions were costed<br>using the current option of inventory asset attribute value. | e<br>e<br>d |
| [                                                                                                    | OK          |

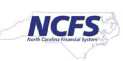

#### 5. Click Save.

| Edit Item: 30011019 (3                                           | 3000DHHSNI) ⑦ *                            |                          |   |                           | Constitute Cast | Actions |
|------------------------------------------------------------------|--------------------------------------------|--------------------------|---|---------------------------|-----------------|---------|
| Overview Specifications Stru                                     | uctures Attachments Associations Relations | ihips Categories Quality |   |                           |                 |         |
| Item<br><u>Transactional Attributes</u><br>Additional Attributes | Item Organization: Manufacturi             | ng                       |   |                           |                 |         |
| DHHS Additional Attributes                                       | Structure Item Type                        | Standard 🖌 🗸             |   | Base Model                |                 |         |
| Item Revision                                                    | Create Configured Item                     |                          | ~ | Autocreated Configuration | No ~            |         |
| Additional Attributes                                            | Configurator Model Type                    | Standard ¥               |   | Pick Components           | No ~            |         |
| 1 Item Organization                                              | Effectivity Control                        | Data                     |   | Accombia to Order         | No. Y           |         |
| Manufacturing                                                    | Eliscanty control                          |                          |   | Assentitie to Order       |                 |         |
| Service                                                          | Match Configuration                        | ~                        |   |                           |                 |         |
| Physical Attributes                                              | ▲ Costing ⑦                                |                          |   |                           |                 |         |
| Sales and Order Management                                       | Costing Enabled                            | Yes 🗸                    |   | Standard Lot Size         |                 |         |
| Purchasing                                                       | Include in Rollup                          | Yes 🗸                    |   | Inventory Asset Value     | No 🗸            |         |
|                                                                  | . ▲ WIP ②                                  |                          |   |                           |                 |         |
|                                                                  | Build in WIP                               | No 🛩                     |   | Contract Manufacturing    | No 👻            |         |
|                                                                  | Materials                                  |                          |   |                           |                 |         |
|                                                                  | Supply Type                                | Assembly pull $\backsim$ |   | Supply Subinventory       |                 | *       |
|                                                                  | Supply Locator                             |                          |   |                           |                 |         |
|                                                                  |                                            |                          |   |                           |                 |         |

- 5. Click on the **Inventory** tab.
- 6. Under Material Control update the Stocked field to "NO".
- 7. Click Save.

| Vervine Success Attachments Associations Relationships Categories Categories                                                                                                    | 1 | Edit Item: 30011019 (300                                                                  | 00DHHSNI) ② ★                           |                         |                            |                       | 0<br><b>M</b> Social | Actions V Save V Cancel |
|----------------------------------------------------------------------------------------------------|---|-------------------------------------------------------------------------------------------|-----------------------------------------|-------------------------|----------------------------|-----------------------|----------------------|-------------------------|
| Item   Item Organization: Inventory ©   Transactional Attributes   Additional Attributes   Material Control   Item Organization:   Item Organization:   It                                                                                                    |   | Overview Specifications Structu                                                           | rres Attachments Associations Relations | hips Categories Quality |                            |                       |                      |                         |
| I tem Revision Inventory tem 'ves' Check Matterial Shoringe No *   Additional Attributes 6 stocket No * Revision Control No *   I tem Organization Transaction Enabled No * Bulk Picket No *   Manufacturing Reservable 'ves * Bulk Picket No *   Service Control No te central * O No shell file central *   Phrindial Attributes Lot @ Control No te central * O   Parchasing Control No te central * Shell Life Control No shell file central *   Parchasing Starting Prefix Control Shell Life Control O   Maturity Days Control No te central * Revision Control   Maturity Days Control No te central * Control                                                                                                    |   | ✓ Item<br>Transactional Attributes<br>Additional Attributes<br>DHHS Additional Attributes | Item Organization: Inventory ⑦          | )                       |                            |                       |                      |                         |
| Additional Attributes                                                                                                    |   | 🔺 Item Revision                                                                           | Inventory Item                          | Yes 🗸                   | Check Material Shortage    | No 🗸                  |                      |                         |
| Item Organization Transaction Enable No <                                                                                                    |   | Additional Attributes                                                                     | 6 Stocked                               | No V                    | Revision Control           | No 🗸                  |                      |                         |
| Manufacturing       Reservable       Yes         Sele       Lot ©       Lot Expiration °         Physical Attributes       Lot ©       No shell Hie control ~         Sales and Oxfor Management       Post Control       No shell Hie control ~       O         Purchasing       Control       No shell Hie control ~       O         Manify Control       No te control ~       Control       No shell Hie control ~         Purchasing       Control       Control ~       O         Mattributes       Lot Control ~       O       O         Purchasing       Control ~       Control ~       O       O         Mattributes       Expiration (Control ~       No shell Hie control ~       O         Mattributes       Expiration (Control ~       No shell Hie control ~       O         Mattributes       Expiration (Control ~       No shell Hie control ~       O         Mattributes       Expiration (Control ~       Mattributes       Image: Control ~       Image: Control ~         Mattributes       Expiration (Control ~       Mattributes       Expiration (Control ~       Image: Control ~         Mattributes       Expiration (Control ~       Expiration (Control ~       Image: Control ~       Image: Control ~         Mattribute                                                                                                    |   | Item Organization                                                                         | Transaction Enabled                     | No 🗸                    | Bulk Picked                | No 🗸                  |                      |                         |
| Investor       Lot @>         Pryclan Atthbuse       Lot @>         Sales and Coter Management       No let centred =         Punchasing       Control       No let centred =         Punchasing       States and Coter Management       Investor       No let centred =         Punchasing       States and Coter Management       Investor       No let centred =         Punchasing       States and Coter Management       Investor       States and Coter Management       Investor         Punchasing       States and Coter Management       States and Coter Management       Investor       Investor       Investor         Punchasing       States and Coter Management       States and Coter Management       Investor       Investor       Investor       Investor         Punchasing       States and Coter Management       States and Coter Management       Investor       Investor       Inv                                                                                                    |   | Manufacturing                                                                             | Reservable                              | Yes 🗸                   |                            |                       |                      |                         |
| Data sind Color Management     No for control     No shell file control     No shell file control     No       Purchasing     Starting Prefix     Image: Color Color |   | Inventory Physical Attributes Sales and Order Management                                  | Lot ⑦                                   |                         | Lot Expiration ⑦           |                       |                      |                         |
| Purchasing     Starting Prefix     Sheft Life Days     0       Starting Number     Retest Interval        Maturity Days     Expiration Action                                                                                                    |   | Planning                                                                                  | Control                                 | No lot control 🐱        | Control                    | No shelf life control | ~                    |                         |
| Starting Number     Retest Interval       Maturity Days     Expiration Action                                                                                                    |   | Purchasing                                                                                | Starting Prefix                         |                         | Shelf Life Days            | 0                     |                      |                         |
| Maturity Days Expiration Action *                                                                                                    |   |                                                                                           | Starting Number                         |                         | Retest Interval            |                       |                      |                         |
|                                                                                                    |   |                                                                                           | Maturity Days                           |                         | Expiration Action          |                       |                      | w.                      |
| Hold Days Expiration Action Interval                                                                                                    |   |                                                                                           | Hold Days                               |                         | Expiration Action Interval |                       |                      |                         |

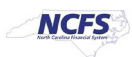

## **Current List of DHHS Organizations in NCFS**

| Organization Code                      |
|----------------------------------------|
| 3000DHHSNI(ASSIGNED TO ALL DHHS ITEMS) |
| 3100DHHSNI                             |
| 3100SSPDHHSNI                          |
| 31MAIN                                 |
| 3200DHHSNI                             |
| 3200SSPDHHSNI                          |
| 32MAIN                                 |
| 3300DHHSNI                             |
| 3400DHHSNI                             |
| 3400SSPDHHSNI                          |
| 34MAIN                                 |
| 3700DHHSNI                             |
| 3700SSPDHHSNI                          |
| 37CENT                                 |
| 37FOOD                                 |
| 37MAIN                                 |
| 37POST                                 |
| 3800DHHSNI                             |
| 3800SSPDHHSNI                          |
| 38CENT                                 |
| 38FOOD                                 |
| 38MAIN                                 |
| 3900DHHSNI                             |
| 3900ENGSSPDHHSNI                       |
| 3900SSPDHHSNI                          |
| 39CENT                                 |
| 39ENGR                                 |
| 39FOOD                                 |
| 39MAIN                                 |

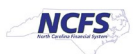

## Wrap-Up

The above steps detail item creation and maintenance in NCFS.

## Additional Resources

#### Virtual Instructor-Led Training (vILT)

- INV 101: Inventory Agency Manager (ILT)
- INV 102: Inventory Cost Accounting (ILT)
- INV 109: Inventory Item Maintenance
- INV-08: QRG <u>https://www.osc.nc.gov/training/ncfs-help-documents</u>
- INV-04: QRG <u>https://www.osc.nc.gov/training/ncfs-help-documents</u>

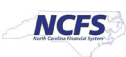